## Pathway Exercises

## Metabolism and Pathways

## Find the metabolic pathway for glycolysis. For this exercise use <u>http://plasmodb.org</u>

Navigate to the search page for Identify Metabolic Pathways based on Pathway Name/ID.

- Metabolic pathway and compound searches are available under the "Identify Other Data Types" head on the home page. You can find metabolic pathways based on the pathway name, genes involved in the pathway, or compounds involved in the pathway. Search for the glycolysis pathway using the Pathway Name/ID option.
- This search is equipped with a type-ahead function for choosing the metabolic pathway name. Begin typing glycolysis and then choose the pathway name from the list that appears.

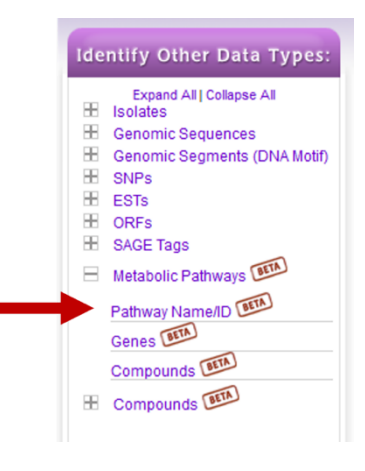

| Identify Metabolic Pa       | athways based on Pathway Name/II                                                               | BETA     |
|-----------------------------|------------------------------------------------------------------------------------------------|----------|
| Pathway Name or ID 🛿 🍥      | Begin typing to see suggestions                                                                |          |
| Be                          | אופ                                                                                            | Q,       |
| Pathway wildcard search 📀 🔘 | Glycerolipid metabolism (ec00561)                                                              | <b>^</b> |
|                             | Glycerophospholipid metabolism (ec00564)<br>Glycine, serine and threonine metabolism (ec00260) | =        |
|                             | Glycolysis / Gluconeogenesis (ec00010)                                                         |          |
|                             | Glycosaminoglycan biosynthesis - chondroitin sulfate / dermatan sulfate (ec00532)              |          |
|                             | Glycosaminoglycan biosynthesis - heparan sulfate / heparin (ec00534)                           |          |
|                             | Glycosaminoglycan degradation (ec00531)                                                        |          |
| athway Name.                | Glycosphingolipid biosynthesis - ganglio series (ec00604)                                      | -        |

- **a.** Examine the Glycolysis / Gluconeogenesis pathway.
- The search takes you straight to the record page for the Glycolysis / Gluconeogenesis (ec00010) metabolic pathway. The overview section of the record page contains an interactive graphical representation of the pathway. The pathway map and the legend can be repositioned. Located under the map is a table of Metabolic Pathway Reactions.

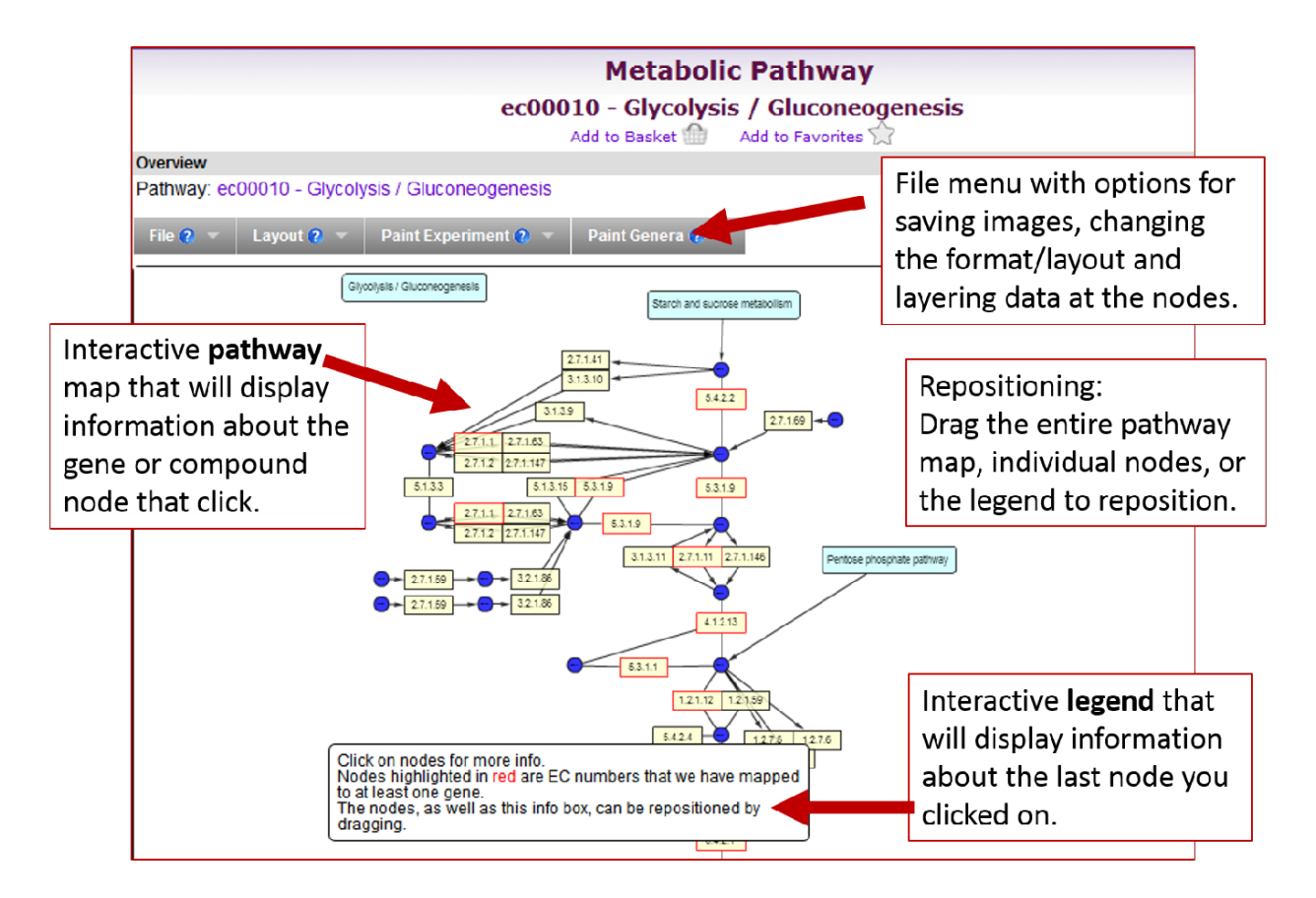

- Use the Tool Box to move (drag) the map and individual nodes.
   Zoom in and out to help explore the map.
- What do the circles represent?
- What do the rectangles with numbers like 2.7.1.11 represent?
- Click on the pathway nodes.
- What is the difference between the rectangular nodes that are outlined in red and those that are outlined in black?
- Do you see new information appear in the legend? Try some of the new links in the legend.
- Notice the gray dropdown menus above the map.
  - File: Zoom around and reposition some of the nodes; then use the file menu to save an image or xml file of the map.

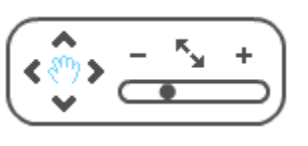

- Layout: change the look of the map to something more familiar to you a tree view perhaps.
- Paint Experiment: change the EC number in the nodes to a graph representing that gene's expression in RNA Seq or microarray experiments. We will explore this function later.
- Paint Genera: change the EC number in the nodes to a graph representing the presence of orthologs in other genera.
- Find the node representing 6phosphofructokinase (EC number = 2.7.1.11). You may need to zoom and reposition the map to find the node.
- Click on the 2.7.1.11 node to populate the legend with information about genes that are annotated with the EC number 2.7.1.11.
- What genomes contain genes that are annotated with the EC number 2.7.1.11?
- What organisms have orthologs of these genes?

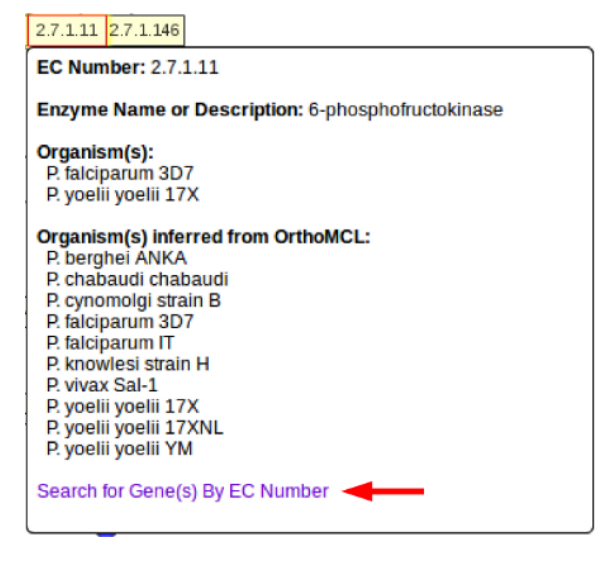

- Try the link 'Search for Gene(s) by EC Number'. Where did you end up? What do the 22 genes in the result list represent? Is 6-phosphofructokinase unique to *P. falciparum*?

| My Stra           | ategies:                 | New                | Oper                         | ied (1)                 | All (4)              | Baske                 | t Pu            | blic Strategie | S (16)     | Help         |         |                               |                             |                                                   |
|-------------------|--------------------------|--------------------|------------------------------|-------------------------|----------------------|-----------------------|-----------------|----------------|------------|--------------|---------|-------------------------------|-----------------------------|---------------------------------------------------|
| (Genes)           |                          |                    |                              |                         |                      |                       |                 |                |            |              |         | Strategy: E                   | EC Numbe                    | r * 🖾 🕇                                           |
| EC I<br>22<br>S   | Number<br>Genes<br>tep 1 | Ad                 | d Step                       |                         |                      |                       |                 |                |            |              |         |                               |                             | Rename<br>Duplicate<br>Save As<br>Share<br>Delete |
|                   |                          |                    |                              |                         |                      |                       |                 |                |            |              |         |                               |                             |                                                   |
| 22 Gen<br>Strateg | es from<br>gy: EC I      | n Step 1<br>Number |                              |                         |                      |                       |                 |                |            | Add 22       | Gene:   | s to Basket                   | Downloa                     | ad 22 Genes                                       |
| ⊟ <b>⊺</b> c      | lick on a n              | number in t        | his table to l               | imit/filter you         | r results            |                       |                 |                |            |              |         |                               |                             |                                                   |
| A11               | Ortholog                 |                    |                              |                         |                      |                       |                 | Plasmodium     | n          |              |         |                               |                             |                                                   |
| Results           | Groups                   | P.berghei          | P.chabaudi                   | P.cynomolgi             | P.falciparur         | n (nrG                | ienes: 2)       | P.gallinaceum  | P.knowlesi | P.reichenowi | P.vivax | P.yoelii                      | ( nr Genes                  | s: 2)                                             |
|                   |                          | ANKA               | chabaudi                     | strain B                | 3D7                  |                       | IT              | 8A             | strain H   | CDC          | Sal-1   | yoelii 17XNL                  | yoelii 17X                  | yoelii YM                                         |
| 22                | 2                        | 2                  | 2                            | 2                       | 2                    |                       | 2               | 0              | 2          | 2            | 2       | 2                             | 2                           | 2                                                 |
| Gene First 1      | Results                  | Genome             | View                         | Analyze Res<br>d Paging | ults                 | ٥                     |                 |                |            |              |         |                               | A                           | dd Columns                                        |
| @ \$              | Gene ID                  | \$                 | Genomic Lo                   | cation 🕹                | Produ<br>Descr       | ct<br>iption          | 0               | EC Nur         | mbers 🕹 👔  |              |         | CT N<br>EC N<br>infer<br>Orth | lumbers<br>red from<br>oMCL | ۵ 🔒                                               |
| PY                | 01321                    | AA<br>3,7          | 3L01000347<br>L6 - 7,645 (-) | :                       | pyrophos<br>phosphof | phate-de<br>ructokina | ependent<br>ase | N/A            |            |              |         | 2.7.1.11<br>(6-phos           | phofructokin                | ase)                                              |
| 🗇 PY              | 05918                    | AAI<br>2,3         | 3L01001942<br>96 - 6,022 (-) | :                       | 63231-59             | 202                   |                 | N/A            |            |              |         | 2.7.1.11<br>(6-phos           | phofructokin                | ase)                                              |

- Use your Browser's back button to return to the Glycolysis pathway record page and open the Paint Experiment menu. Choose the experiment "Salivary gland sporozoite transcriptomes: wild type vs Pfu2 knockout". Be patient while the graphs appear in place of the EC numbers.
- Does 6-phosphofructokinase appear to be expressed in salivary gland sporozoites? What enzymes in this pathway are affected in knockouts of Pfu2?

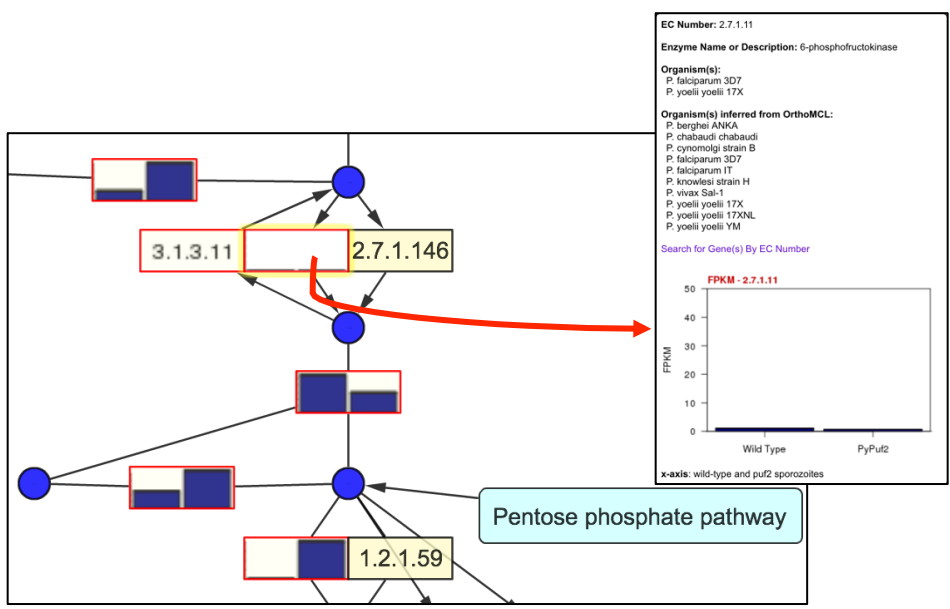

- Use the Paint Genera option to determine whether 6-phosphofructokinase has orthologs in *Toxoplasma*.

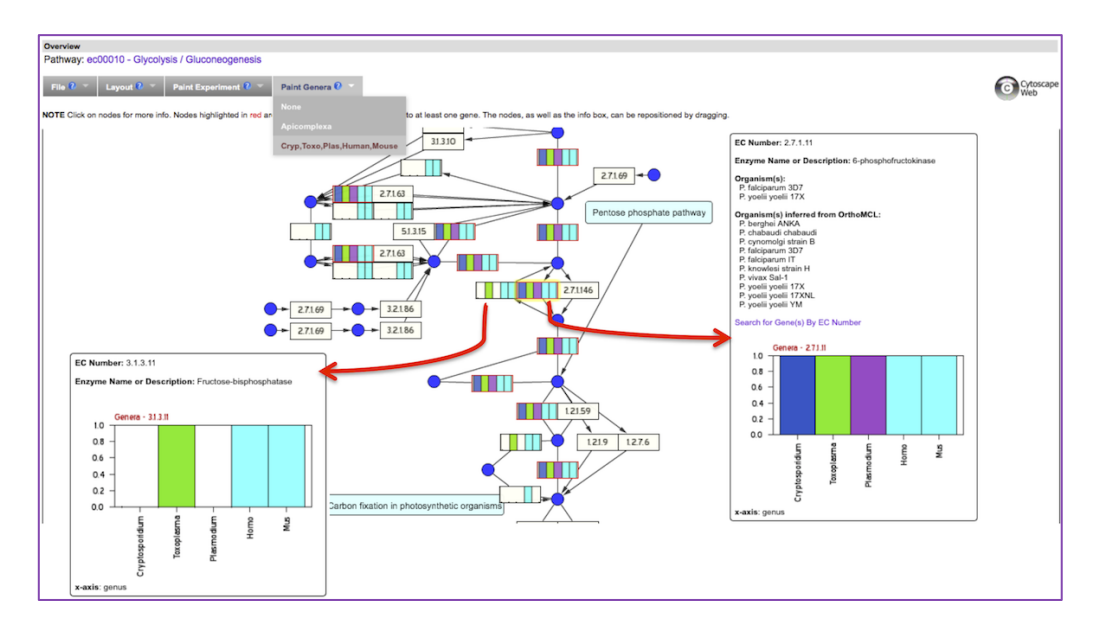

- What about the enzyme that catalyzes the reverse reaction (Fructose-bisphosphatase)? Does it have orthologs in Toxoplasma?

## 2. Find the compound record page for phosphoenolpyruvate (PEP).

Compound records are accessed by running a compound search available under the "Identify Other Data Types" heading on the home page. For example, compounds may be retrieved by ID, text, metabolic pathway, molecular formula, molecular weight and metabolite levels. Compound records can also be accessed from the metabolic pathway legend after clicking on a compound (blue circle) in the map.

| Identify Comp                   | oounds based on Text (synonym, InChI, etc.) 🎟                                                                                          |
|---------------------------------|----------------------------------------------------------------------------------------------------|
| Text term (use * as wildcard) 🕐 | phosphoenolpyruvate                                                                                                    |
| Fields 🥹                        | Name, Property (InChI, IUPAC Name, SMILES, Molecular Weight) Synonym Substance Properties Reaction/Pathway/Enzyme select al   clear al |
|                                 | Advanced Parameters                                                                                                    |
|                                 | Get Answer                                                                                                    |

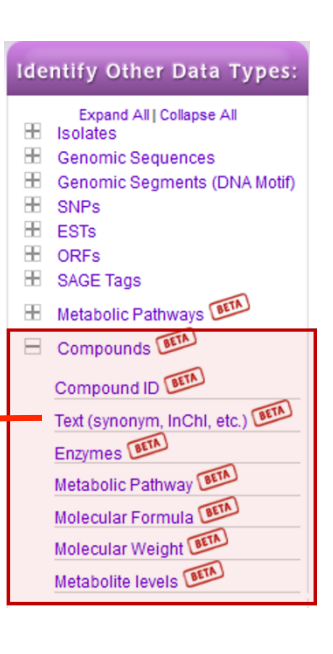

- Choose one of these searches and retrieve the PEP record page.
- Alternatively, you can reach the PEP record page via a metabolic pathway where it is present as a substrate or a product of an enzymatic reaction (ie. glycolysis). Click on the blue circle representing
- Examine the PEP record page.
- What data sections do you see?
- Under which conditions is PEP present at highest concentrations? (Hint: open the "Mass Profiles for Compounds" data section)

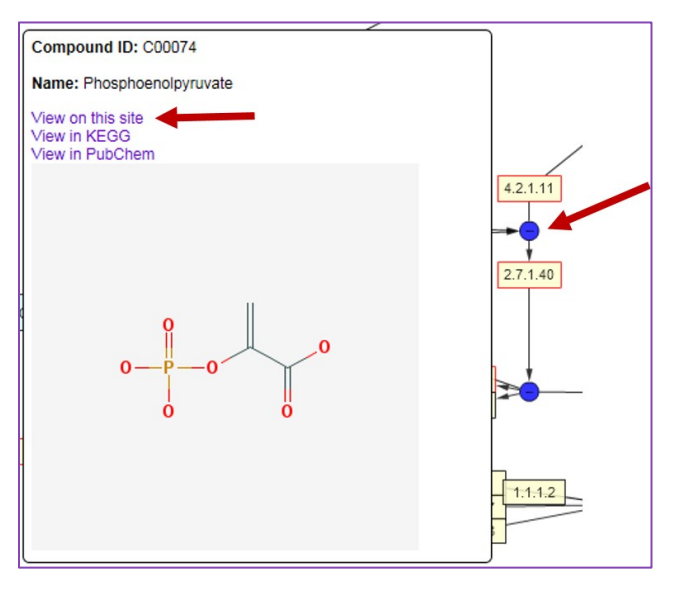

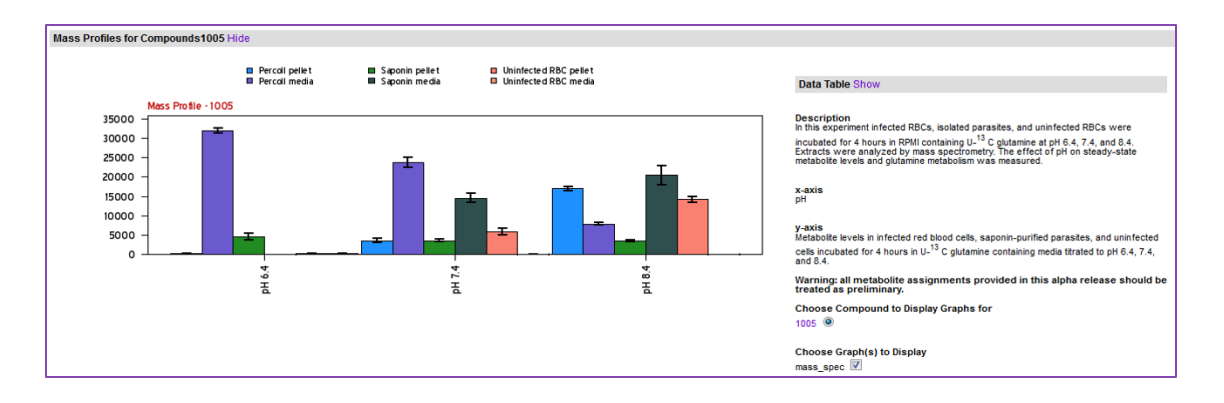

3. Identify metabolites (compounds) that are 20-fold enriched at pH7.4 in saponin lysed infected red blood cell (iRBCs) pellets compared the pH7.4

| Identify Other Data Types:                                      |                                     |                                                |
|-----------------------------------------------------------------|-------------------------------------|------------------------------------------------|
| Expand All   Collapse All                                       | Identify Compounds                  | based on Metabolite levels 🖭                   |
| Isolates     Genomic Sequences     Genomic Segments (DNA Motif) | Experiment 😢 🖲 Effect of pl         | on metabolite levels (Lewis, Baska and Llinas) |
| B SNPs                                                          | Reference Samples () Percoll pH 7.4 | pellet V                                       |
| ESTs                                                            | Comparison Samples 📀 Saponin pH 7   | 4 pellet 🗸                                     |
| B ORFs                                                          | Fold change >= 📀 20                 |                                                |
| SAGE Tags     Metabolic Pathways                                | Direction <b>2</b> Up-regulated     | $\checkmark$                                   |
| Compounds                                                       | •                                   | Advanced Parameters                            |
| Compound ID Teth<br>Text (synonym, InChl, etc.)                 |                                     | Get Answer                                     |
| Enzymes ETA<br>Metabolic Pathway ETA                            |                                     |                                                |
| Molecular Formula                                               |                                     |                                                |
| Metabolite levels                                               |                                     |                                                |
|                                                                 |                                     |                                                |

percoll pellet.

This requires running a metabolite levels search (20-fold enriched in saponin pellet compared to the percoll pellet as the reference).

- How many compounds did you get?
- How many of these compounds (metabolites) are NOT enriched by 20-fold in the pH7.4 saponin media fraction compared to the percoll media as reference?

| My Strategies:                        | New Op     | ened (5)                                                                    | All (5)                                                   | 💮 Basket   | Public Strategi              | es (8) Help                                                                                                    |               |                                                                                                    |    |
|---------------------------------------|------------|-----------------------------------------------------------------------------|-----------------------------------------------------------|------------|------------------------------|----------------------------------------------------------------------------------------------------|---------------|----------------------------------------------------------------------------------------------------|----|
| (Compounds)                           |            |                                                                             |                                                           |            | Add                          | Step                                                                                                    |               | Strategy: fold change *                                                                                        |    |
| fold change<br>12 Compounds<br>Step 1 | Add Step   | Run a new S<br>Add contents<br>Add existing<br>Transform to<br>Transform to | earch for<br>s of Basket<br>Strategy<br>Genes<br>Pathways | Compounds  | Co<br>Tex<br>En:<br>Me<br>Mo | mpound ID<br>(synonym, InChl, etc.)<br>pymes<br>tabolic Pathway<br>lecular Formula                                                                                                    | ~             | Duplicate<br>Save As<br>Share<br>Delete                                                                        | -  |
|                                       |            |                                                                             |                                                           |            | Mo<br>"Me                    | lecular Weight (BITA)<br>tabolite levels (BITA)                                                                                                    | Ŧ             |                                                                                                    |    |
|                                       |            |                                                                             |                                                           |            |                              | Add 9                                                                                                    | Step          |                                                                                                    | (3 |
| (Compounds)                           |            |                                                                             |                                                           | Add Step 2 | : Metabolite                 | levels                                                                                                    | metabolite le | vels (Lewis, Baska and Llinas)                                                                                 |    |
| (,                                    |            | _                                                                           |                                                           |            | Reference Samples            | Percoll pH 7.4 percoll pH 7.4 per | llet 👻        |                                                                                                    |    |
|                                       | fold chang | e                                                                           |                                                           |            | Comparison Samples           | Saponin pH 7.4 n                                                                                                    | nedia 👻       |                                                                                                    |    |
|                                       |            | _                                                                           |                                                           | -          | Fold change >=               | 20                                                                                                    |               |                                                                                                    |    |
| fold change<br>12 Compounds           |            | ls                                                                          | Add Step                                                  |            | Direction                    | Ø up-regulated                                                                                                    | •             |                                                                                                    |    |
| Step 1                                | Step 2     |                                                                             |                                                           |            |                              | Advanced                                                                                                    | Parameters    | i de la construcción de la construcción de la construcción de la construcción de la construcción de la constru |    |
|                                       |            | <b>(</b>                                                                    |                                                           | Combine C  | ompounds in                  | Step 1 with                                                                                                    | Compo         | unds in Step 2:                                                                                                |    |
|                                       |            |                                                                             |                                                           |            | $\circ$ (                    | 1 Intersect 2                                                                                                    | ۵ 🔘           | 1 Minus 2                                                                                                    |    |
|                                       |            |                                                                             |                                                           |            | 0                            | 1 Union 2                                                                                                    | 0             | 2 <b>Minus</b> 1                                                                                               |    |
|                                       |            |                                                                             |                                                           |            |                              | Runs                                                                                                    | Step          |                                                                                                    |    |

To which metabolic pathways do these compounds belong? Click Add Step and transform the results to metabolic pathways.

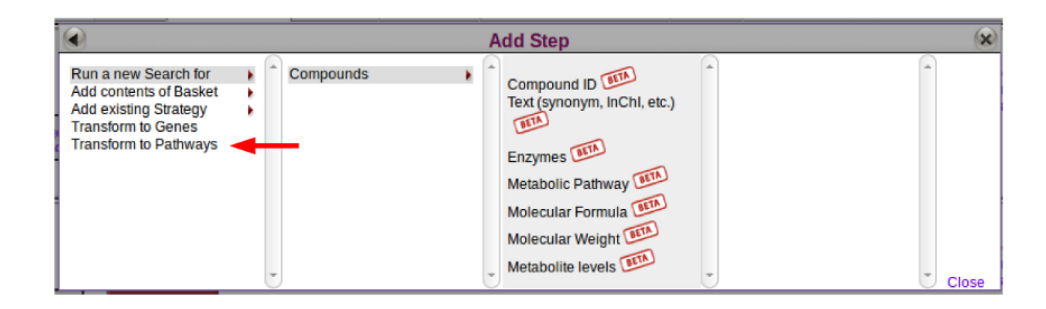

| ٧y         | Strategies                                                                                                    | : New Opened                                                                                                    | <b>1 (5)</b> All (5)                               | 🙆 Basket 🛛 Pu                                     | blic Strategies (8)                                                                                                    | Help                                                         |                                                                                                    |
|------------|----------------------------------------------------------------------------------------------------|----------------------------------------------------------------------------------------------------|----------------------------------------------------|---------------------------------------------------|----------------------------------------------------------------------------------------------------|--------------------------------------------------------------|----------------------------------------------------------------------------------------------------|
| Path<br>1  | fold change<br>2 Compounds<br>Step 1                                                                                                    | fold change<br>2 Compounds<br>11 Compounds<br>Step 2                                                                                                    | pd->pthwy<br>5 Pathways<br>Step 3                  | Add Step                                          | s                                                                                                    | trategy: fold change                                         | Rename<br>Duplicate<br>Save As<br>Share<br>Delete                                                                                                    |
| 15<br>Stra | Metabolic P<br>ategy: fold                                                                                                    | athways from Step<br>change                                                                                                    | 3                                                  | Add                                               | 15 Metabolic Pathy                                                                                                    | vays to Basket   Dowr                                        | iload 15 Metabolic Pathways                                                                                                    |
| M          | etabolic Pathway                                                                                                    | Results                                                                                                    |                                                    |                                                   |                                                                                                    |                                                              | Add Columns                                                                                                    |
| M          | Advar                                                                                                    | r Results<br>Inced Paging                                                                                                    | 🗢 Source 🎱                                         | No. of<br>Compounds                               | Total<br>Pathway<br>Enzymes                                                                                                    | ➡ Total Pathway<br>♥ Compounds                               | Add Columns<br>Map - Painted With<br>Transformed<br>Compounds (new<br>window)                                                                                                    |
| Mi         | Advar<br>Pathway<br>ec00230                                                                                                    | Paging<br>Pathway<br>Purine metabolism                                                                                                    | <b>Source @</b>                                    | No. of Compounds                                  | Total<br>Pathway<br>Enzymes                                                                                                    | Total Pathway Compounds                                      | Add Columns<br>Map - Painted With<br>Transformed<br>Compounds (new<br>window)<br>Pathway Map                                                                                                    |
|            | etabolic Pathway<br>Advar<br>Pathway<br>ec00230<br>ec00030                                                                                                    | Pentose phosphate pathway                                                                                                    | Source<br>ec00230<br>ec00030                       | No. of<br>Compounds                               | Total<br>Pathway<br>Enzymes<br>174<br>42                                                                                                    | Total Pathway Compounds                                      | Add Columns<br>Map - Painted With<br>Transformed<br>window) is (new<br>window)<br>Pathway Map<br>Pathway Map                                                                                                    |
|            | Advar<br>Advar<br>Pathway<br>ec00230<br>ec00030<br>ec00052                                                                                                    | results<br>reed Paging<br>Pathway<br>Purine metabolism<br>Pentose phosphate<br>pathway<br>Galactose metabolism                                                                        | Source<br>ec00230<br>ec00030<br>ec00052            | No. of<br>Compounds 2<br>1                        | Total<br>Pathway<br>Enzymes<br>174<br>42<br>49                                                                                                    | Total Pathway Compounds                                      | Add Columns Map - Painted With Transformed Compounds (new Window) Pathway Map Pathway Map Pathway Map Pathway Map                                                                                                    |
|            | Advar     Advar     Advar     Advar     Advar     Comparison     Comparison | v Results                                                                                                    | Source<br>ec00230<br>ec00030<br>ec00052<br>ec00053 | No. of<br>Compounds 2<br>1<br>1<br>1              | ◆ Total<br>Pathway<br>Enzymes     ◆     ◆     ◆     ◆     ◆     ◆     ◆     ◆     ◆     ◆     ◆     ◆     ◆     ◆     ◆     ◆     ◆     ◆     ◆     ◆     ◆     ◆     ◆     ◆     ◆     ◆     ◆     ◆     ◆     ◆     ◆     ◆     ◆     ◆     ◆     ◆     ◆     ◆     ◆     ◆     ◆     ◆     ◆     ◆     ◆     ◆     ◆     ◆     ◆     ◆     ◆     ◆     ◆     ◆     ◆     ◆     ◆     ◆     ◆     ◆     ◆     ◆     ◆     ◆     ◆     ◆     ◆     ◆     ◆     ◆     ◆     ◆     ◆     ◆     ◆     ◆     ◆     ◆     ◆     ◆     ◆     ◆     ◆     ◆     ◆     ◆     ◆     ◆     ◆     ◆     ◆     ◆     ◆     ◆     ◆     ◆     ◆     ◆     ◆     ◆     ◆     ◆     ◆     ◆     ◆     ◆     ◆     ◆     ◆     ◆     ◆     ◆     ◆     ◆     ◆     ◆     ◆     ◆     ◆     ◆     ◆     ◆     ◆     ◆     ◆     ◆     ◆     ◆     ◆     ◆     ◆     ◆     ◆     ◆     ◆     ◆     ◆     ◆     ◆     ◆     ◆     ◆     ◆     ◆     ◆     ◆     ◆     ◆     ◆     ◆     ◆     ◆     ◆     ◆     ◆     ◆     ◆     ◆     ◆     ◆     ◆     ◆     ◆     ◆     ◆     ◆     ◆     ◆     ◆     ◆     ◆     ◆     ◆     ◆     ◆     ◆     ◆     ◆     ◆     ◆     ◆     ◆     ◆     ◆     ◆     ◆     ◆     ◆     ◆     ◆     ◆     ◆     ◆     ◆     ◆     ◆     ◆     ◆     ◆     ◆     ◆     ◆     ◆     ◆     ◆     ◆     ◆     ◆     ◆     ◆     ◆     ◆     ◆     ◆     ◆     ◆     ◆     ◆     ◆     ◆     ◆     ◆     ◆     ◆     ◆     ◆     ◆     ◆     ◆     ◆     ◆     ◆     ◆     ◆     ◆     ◆     ◆     ◆     ◆     ◆     ◆     ◆     ◆     ◆     ◆     ◆     ◆     ◆     ◆     ◆     ◆     ◆     ◆     ◆     ◆     ◆     ◆     ◆     ◆     ◆     ◆     ◆     ◆     ◆     ◆     ◆     ◆     ◆     ◆     ◆     ◆     ◆     ◆     ◆     ◆     ◆     ◆     ◆     ◆     ◆     ◆     ◆     ◆     ◆     ◆     ◆     ◆     ◆     ◆     ◆     ◆     ◆     ◆     ◆     ◆     ◆     ◆     ◆     ◆     ◆     ◆     ◆     ◆     ◆     ◆     ◆     ◆     ◆     ◆     ◆     ◆     ◆     ◆     ◆     ◆     ◆     ◆     ◆     ◆     ◆     ◆     ◆     ◆     ◆     ◆     ◆     ◆     ◆     ◆     ◆     ◆     ◆     ◆     ◆     ◆ | Total Pathway<br>Compounds     O                             | Add Columns<br>Map - Painted With<br>Transformed<br>window) is (new<br>Window)<br>Pathway Map<br>Pathway Map<br>Pathway Map<br>Pathway Map                                                                                                    |
|            | Advar     Advar     Advar     Advar     Cologo     Cologo    | Results<br>reced Paging<br>Pathway  Purine metabolism<br>Pentose phosphate pathway<br>Galactose metabolism<br>Ascorbate and aldarate metabolism<br>Cysteine and methionine metabolism | Source  ec00230 ec00030 ec00052 ec00053 ec00270    | No. of<br>Compounds<br>2<br>1<br>1<br>1<br>1<br>1 | Pathway<br>Pathway<br>174 42 49 55 82                                                                                                    | Total Pathway Compounds<br>Compounds<br>34<br>43<br>45<br>58 | Add Columns       Map - Painted With<br>Transformed<br>Compounds (new<br>window)     Image: Compound of the second<br>window)       Pathway Map       Pathway Map       Pathway Map       Pathway Map       Pathway Map       Pathway Map       Pathway Map       Pathway Map |